Indien U nog een oudere versie van Compustam heeft is het misschien aan te raden om een upgrade te doen Indien U Compustam 2021 heeft aangeschaft is dit inclusief wekelijkse prestaties

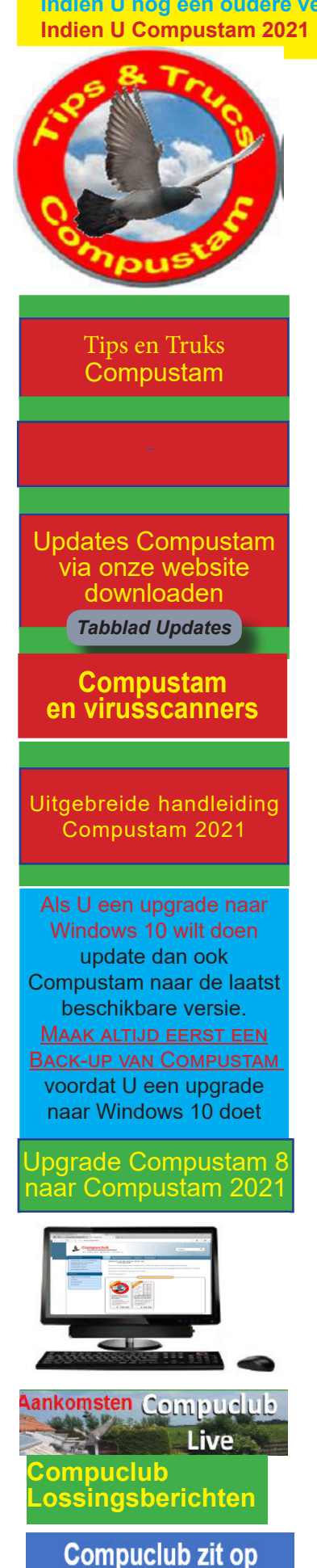

FACEBOOK LIKE ONS

2.

3.

4.

5.

6.

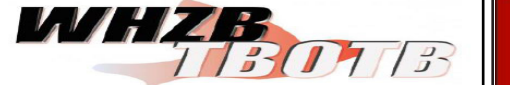

Prestatiebestanden Compustam alleen in Compustam 2021 via Compustam-cloud

> Update naar 2020 download release 9.13+

Stamboom gegevens exporteren Compustam 8 en 2021 (bijv. gekregen/vergegeven of gekochte/verkochte duivnen)

Als u meerde duiven wilt exporteren kunt U dat ook op duifcode doen zie onderstaand:

1. Open het menu-item Bestand daarna klikken op uitwisseling gegevens> Exporteren stamboomgegevens.

## Nieuw in vanaf Compustam 2018

Beste prestaties toevoegen aan opmerkingen ook te gebruiken als U duiven Exporteert naar Compustam 8

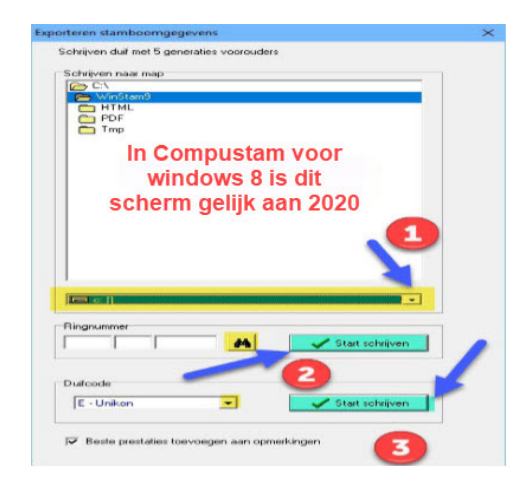

TIP: Deze manier kunt U ook gebruiken als een andere liefhebber duiven voor U kweekt en Uw ringenserie gebruikt deze liefhebber zet Uw ringenserie in zijn Compustam versie op een aparte duifcode. Via de optie Exporteren op duifcode worden dan de duiven die voor U gekweekt zijn opgeslagen. Belangrijk Als U op deze manier te werk gaat dan de ringenserie niet invoeren in Uw eigen Compustam Versie

Beste prestaties toevoegen aan opmerkingen Nieuw in Compustam 2017 ook voor gebruik in Compustam 7 & 8

Stamboom op een USB-stick Plaats eerst de USB-stick en wacht tot deze zichtbaar is. Let op: zoek in de onderste balk uw USB-stick op nu kunt u de stamboom op de USB-stick zetten

- Als U een duif wilt Exporteren klikt U op de verrekijker en zoek de duif op. Zie onderstaand . 2a.
  - Als U meerdere duiven wilt Exporteren gebruik dan de optie duifcode. (U kunt alle duifcodes gebruiken die in Compustam aanwezig zijn)

| naar Verkort Uitgebreid Zoekterm | Bingnummer | Gesl. | Duifcodes | Duifnaam      | ^ |
|----------------------------------|------------|-------|-----------|---------------|---|
| iner i internet                  | 14-1234567 |       |           |               |   |
| Selectiecriteria                 | 15-1234567 | м     |           |               |   |
| Verkort ringnummer               | 16-1234567 | м     | J         | Naam van Duif | _ |
| Vanaf jaar                       |            |       |           |               |   |
| 2016                             |            |       |           |               |   |
| Geslacht                         |            |       |           |               |   |
| Alle                             |            |       |           |               |   |
| C Doffers                        |            |       |           |               |   |
| C Duivinnen                      |            |       |           |               |   |
| Duifcode                         |            |       |           |               |   |
| * - Alle duifcodes 💌             |            |       |           |               |   |
|                                  |            |       |           |               |   |
| Start selectie                   |            |       |           |               |   |
|                                  |            |       |           |               |   |
|                                  |            |       |           |               |   |
|                                  |            |       |           |               |   |
|                                  |            |       |           |               | ~ |

- Zoek de duif op die U wilt Exporteren en klik dan op OK
- Het ringnummer staat nu voor de verrekijker (bovenste afbeelding)
- Zorg ervoor dat de gegevens op de juiste locatie worden opgeslagen bijv. USBstick dit geldt ook als U op duifcode Exporteert
- Klik op start schrijven, even opletten als U een duif doet gebruik de bovenste en bij op duifcode de onderste codes gebruiken die U heeft gemaakt in Compustam)

Prestaties per email is gestopt en is vervangen door Compustam-Cloud en werkt alleen met Compustam 2021

In de Compustam versies 8 en 2021 foutive landencodes wijzigen in Menu-item Duiven

Indien U nog een oudere versie van Compustam heeft is het misschien aan te raden om een upgrade te doen Als U Compustam 2021 heeft aangeschaft is dit inclusief wekelijkse prestaties

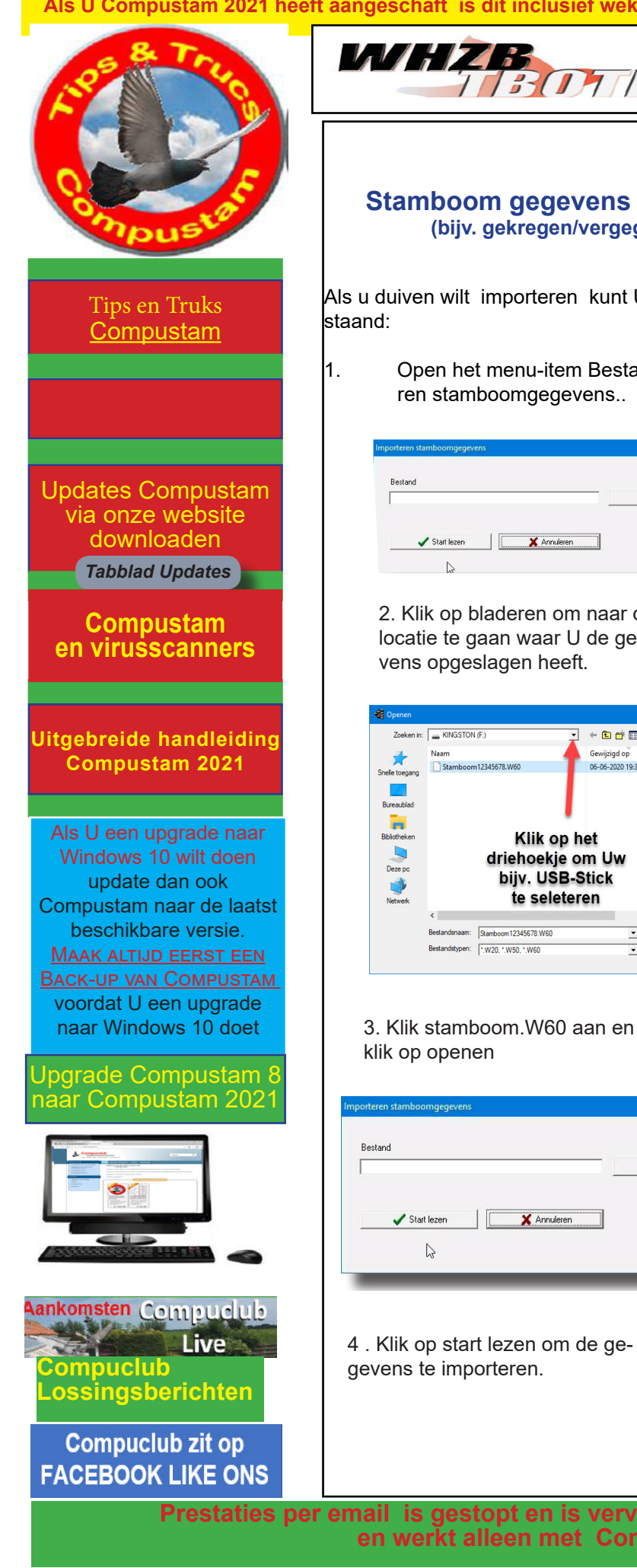

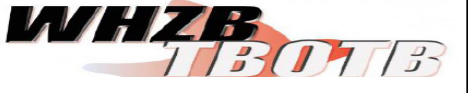

Prestatiebestanden Compustam alleen in Compustam 2021 via Compustam-cloud

Update naar 2020 download release 9.13+

Stamboom gegevens exporteren Compustam 8 en 2021 (bijv. gekregen/vergegeven of gekochte/verkochte duiven)

Als u duiven wilt importeren kunt U dat ook op de volgende manier doen zie onderstaand:

Open het menu-item Bestand daarna klikken op uitwisseling gegevens>Importe ren stamboomgegevens..

|                   | 914<br>- |
|-------------------|----------|
| Bestand           |          |
|                   | Bladeren |
|                   |          |
| -                 |          |
| Start lezen X Ann | uleren   |

2. Klik op bladeren om naar de locatie te gaan waar U de gegevens opgeslagen heeft.

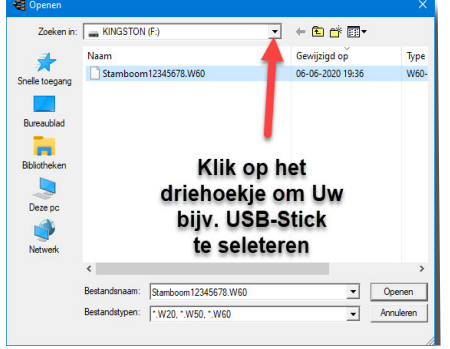

TIP: Deze manier kunt U ook gebruiken als een andere liefhebber duiven voor U kweekt en Uw ringenserie gebruikt deze liefhebber zet Uw ringenserie in zijn Compustam versie op een aparte duifcode. Via de optie Exporteren op duifcode worden dan de duiven die voor U gekweekt zijn opgeslagen. Belangrijk Als U op deze manier te werk gaat dan de ringenserie niet invoeren in Uw eigen Compustam versie

| Exportere | n voltooi  | d             |                 |       |
|-----------|------------|---------------|-----------------|-------|
| F:\Stamb  | oom1234    | 5678.W60      |                 |       |
| Kan word  | len geleze | en in Compust | tam vanaf versi | e 9.2 |
|           |            | OK            |                 |       |
|           |            |               |                 |       |
|           |            |               |                 |       |
|           |            |               |                 |       |
|           |            |               |                 |       |
|           |            |               |                 |       |
|           |            |               |                 |       |

rteren stamboomgegeven

🗙 Annuleren 🖌 Start lezen 2

4 . Klik op start lezen om de gegevens te importeren.

Prestaties per email is gestopt en is vervangen door Compustam-Cloud en werkt alleen met Compustam 2021

Bladeren

in de Compustam versies 8 en 2021 foutive landencodes wijzigen in Menu-item Duiven